## Formulario SAT-0611 Solicitud y Autorización para Exportación de Bebidas

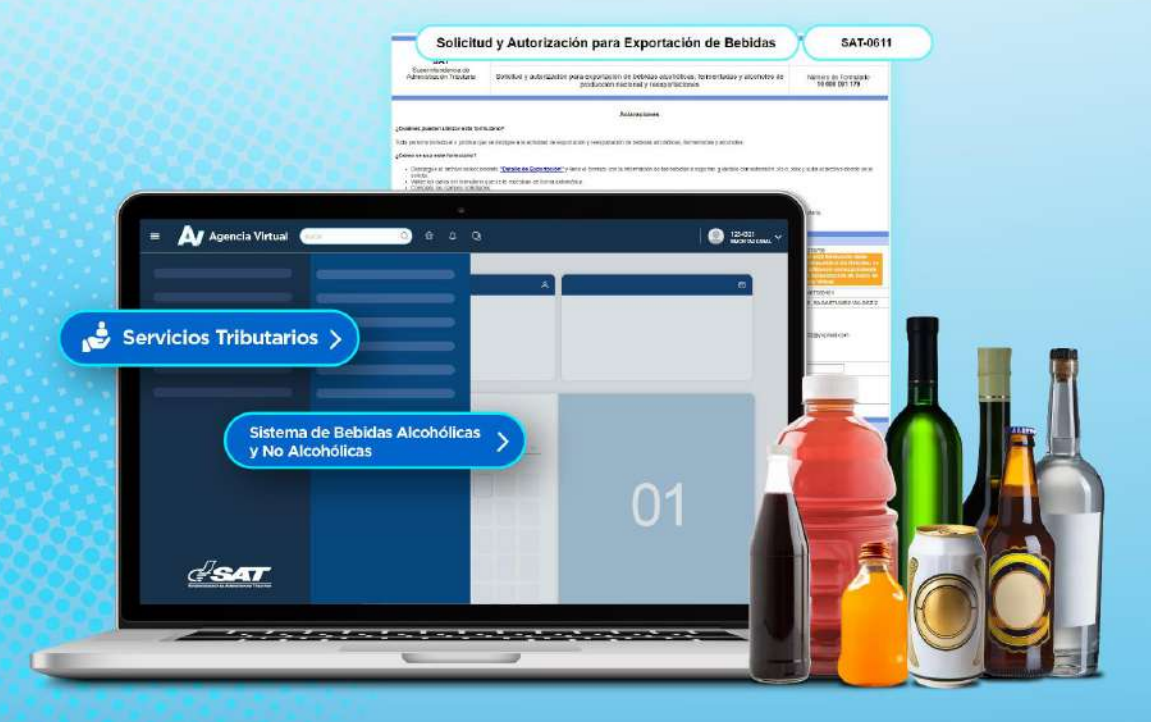

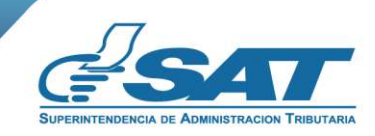

Contribuyendo por el país que todos queremos

Guía

¿Quiénes pueden utilizar el Formulario SAT-0611 Solicitud y Autorización – para Exportación de Bebidas?

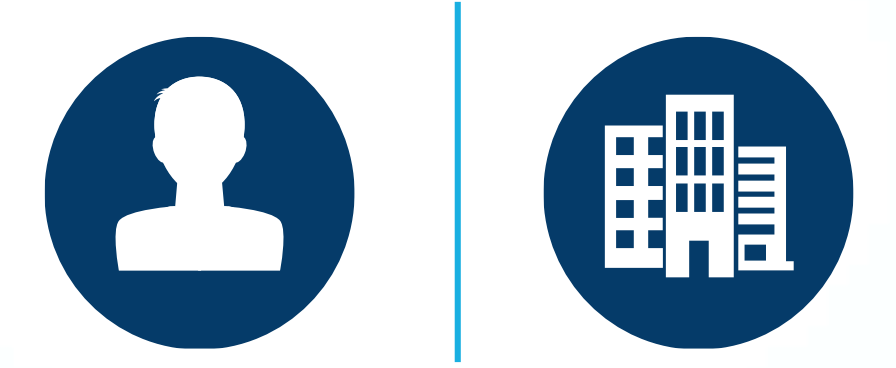

Toda persona individual o jurídica que se dedique a la actividad de exportación y reexportación de bebidas alcohólicas, fermentadas y alcoholes de producción nacional.

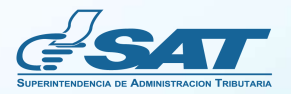

# Requisitos

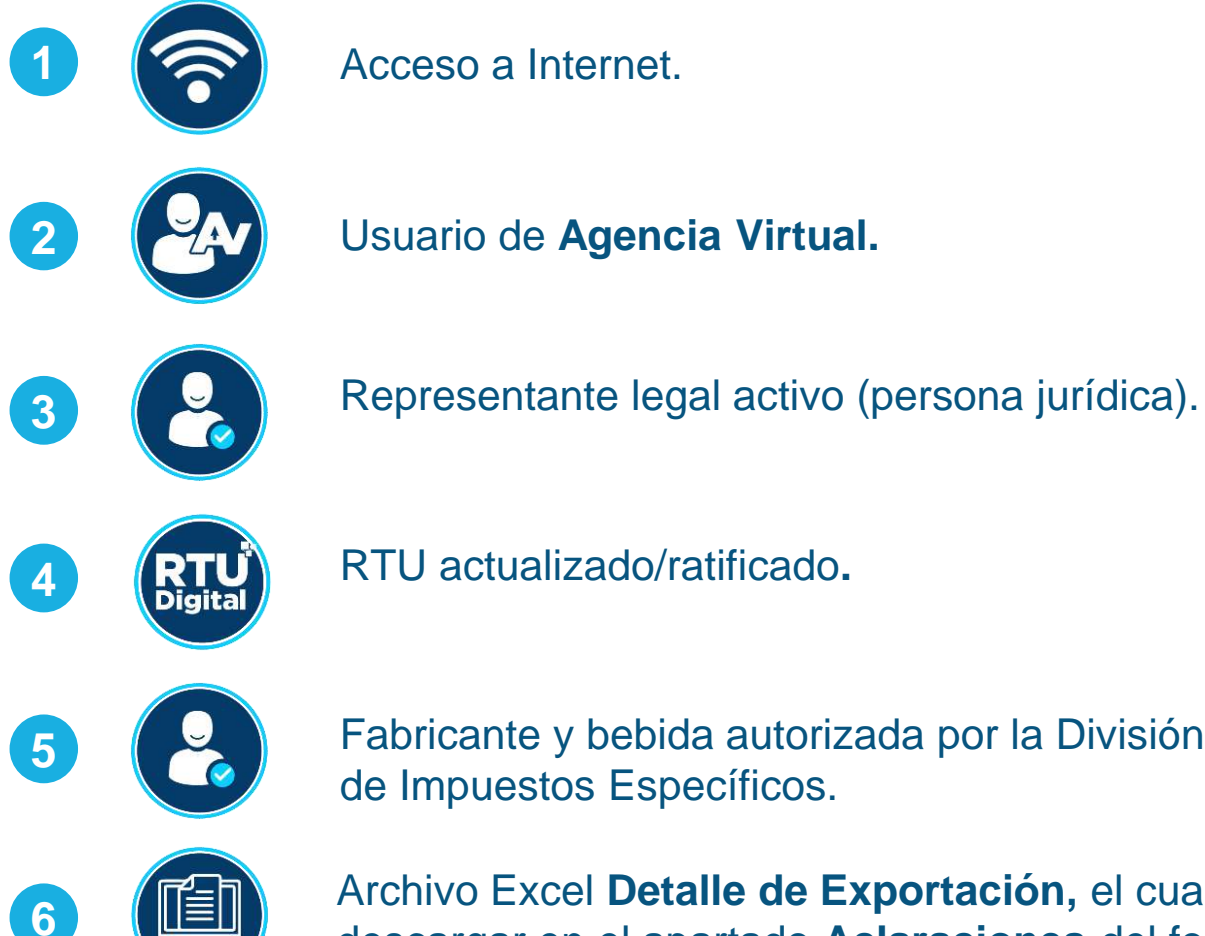

Fabricante y bebida autorizada por la División de Impuestos Específicos.

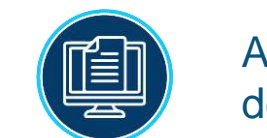

Archivo Excel **Detalle de Exportación**, el cual puedes descargar en el apartado Aclaraciones del formulario.

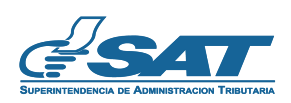

# ¿Cómo utilizar el Formulario SAT-0611?

Ingresa al Portal SAT www.sat.gob.gt y presiona el icono de Agencia Virtual.

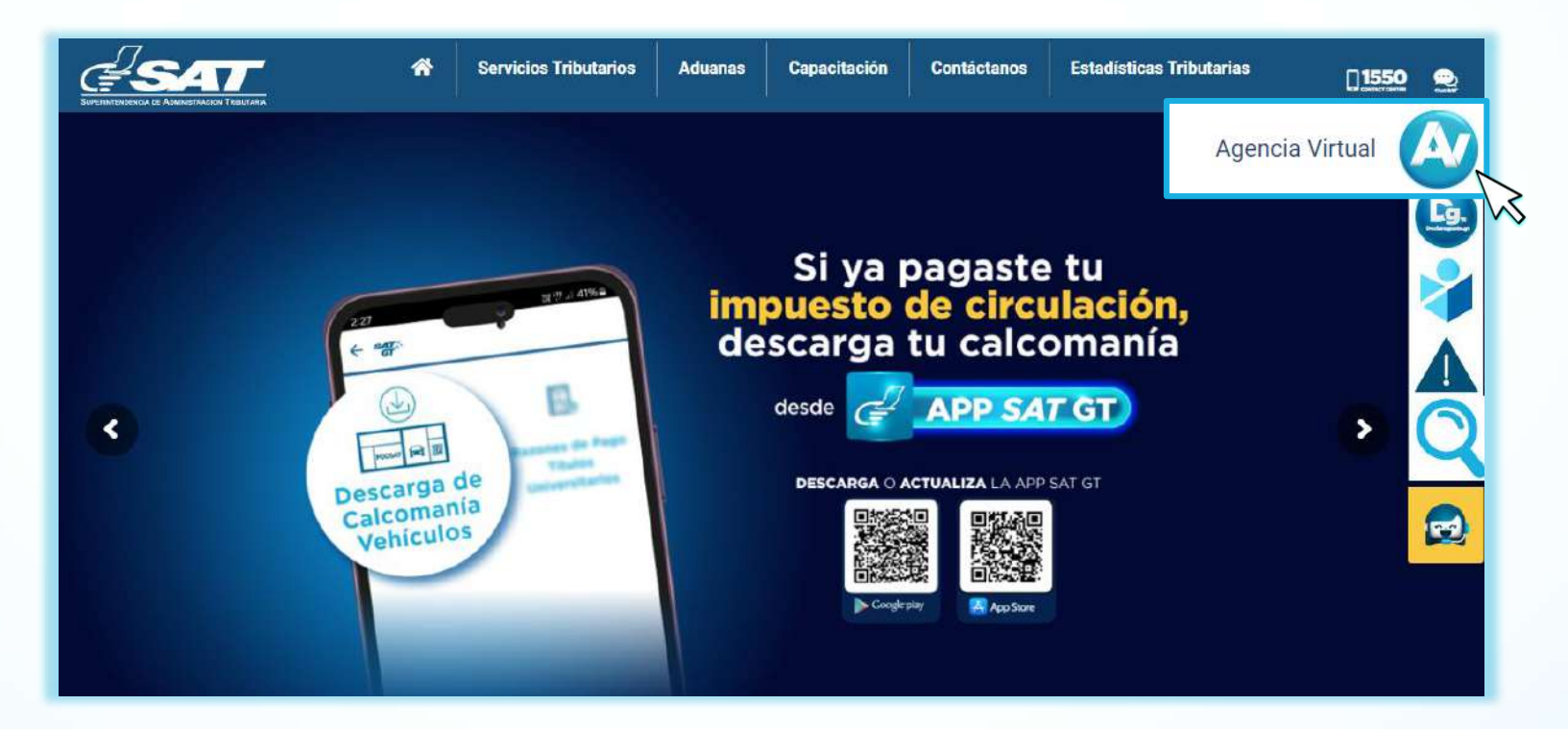

1

2 Ingresa a Servicios Tributarios > Sistema de Bebidas Alcohólicas y No Alcohólicas > Formulario SAT-0611 Solicitud y Autorización para Exportación de Bebidas.

| 🖽 Agendar Cita               |     | Constancias de Retenciones y Exenciones             | G | onsulta Formulario SAT-0611                                                |  |
|------------------------------|-----|-----------------------------------------------------|---|----------------------------------------------------------------------------|--|
| Servicios Aduaneros          |     | Declaraguate 🔊                                      | G | onsulta Formulario de Bebidas                                              |  |
| 😒 Servicios Tributarios      | >   | Libros Electrónicos Tributarios -LET- >             | F | ormulario SAT-0611 Solicitud y Autorización para<br>xportación de Bebidas  |  |
| \$<br>Servicios Tributarios  | >   | Planilla IVA-FEL                                    | F | ormulario SAT-0621 Anexo a la Inscrinción o                                |  |
| E Servicios de Fiscalización | ×   | Productores y Exportadores                          | A | ctualización para Fabricantes o Importadores                               |  |
| 🔮 Otros sitios de interés    |     | Razón Electrónica de Pago del Impuesto del Timbre 🚿 | F | ormulario SAT-3110 Informe de PVSCF, Cese de<br>roducción o Nuevas Bebidas |  |
|                              |     | Reporte Semestral de Inventarios                    | F | ormulario SAT-3120 Anexo al Informe y Declaración                          |  |
|                              |     | Retenciones Web                                     | Л | irada para la importación de Bebidas                                       |  |
|                              | Sis | tema de Bebidas Alcohólicas y No Alcohólicas        | > |                                                                            |  |

3 El sistema despliega el formulario y en el apartado de Aclaraciones podrás descargar el archivo Excel Detalle de Exportación.

| SAT                                                                                                    | Solicitud y Autorización para Exportación de Bebidas                                                                                  | SAT-0611                               |  |  |  |  |
|----------------------------------------------------------------------------------------------------|----------------------------------------------------------------------------------------------------|----------------------------------------|--|--|--|--|
| Superintendencia de<br>Administración Tributaria                                                                                                    | Solicitud y autorización para exportación de bebidas alcohólicas, fermentadas y alcoholes de<br>producción nacional y reexportaciones | Número de Formulario<br>10 000 001 178 |  |  |  |  |
|                                                                                                    | Aclaraciones                                                                                                    |                                        |  |  |  |  |
| ¿Quiénes pueden utilizar este formu                                                                                                    | ılario?                                                                                                    |                                        |  |  |  |  |
| Toda persona individual o jurídica que                                                                                                    | se dedique a la actividad de exportación y reexportación de bebidas alcohólicas, fermentadas y alcoholes.                             |                                        |  |  |  |  |
| ¿Cómo se usa este formulario?                                                                                                    |                                                                                                    |                                        |  |  |  |  |
| <ul> <li>Descargue el archivo seleccionando <u>"Detalle de Exportación"</u> y llene el formato con la información de las bebidas a exportar, guárdelo con extensión .xls o .xlsx y suba el archivo donde se le solicite.</li> <li>Valide los datos del formulario que se le muestran de forma automática.</li> <li>Complete los campos solicitados.</li> <li>Presente el formulario.</li> <li>Recibirá un correo electrónico de la presentación del formulario.</li> <li>Si extravía la constancia ingrese a la opción Consulta Formularios de Bebidas en "Sistema de Bebidas Alcohólicas y No Alcohólicas".</li> <li>Imprima la Constancia del envío del formulario que contiene la presentación del formulario y guárdelo para futuras revisiones que podrá hacer la Administración Tributaria.</li> </ul> |                                                                                                    |                                        |  |  |  |  |

Los campos identificados con (\*) son de ingreso obligatorio

En el apartado **DATOS DE IDENTIFICACIÓN**, se muestran datos de forma automática con base a tu Registro Tributario Unificado —RTU—, si alguno de los datos no coincide, deberás realizar una actualización de datos desde tu Agencia Virtual.

Nota: Si agregas una dirección de correo electrónico en la casilla Correo electrónico adicional para notificaciones, el aviso de la presentación del formulario llegará a este correo, si no consignas ningún dato en esta casilla, se enviará el aviso al correo registrado en la casilla Correo electrónico para recibir notificaciones -Correo de Agencia Virtual-.

| 1. DATOS DE IDENTIFICACIÓN *                                                                                                    |                       |
|----------------------------------------------------------------------------------------------------|-----------------------|
| NIT del contribuyente                                                                                                    | 1234512               |
| CUI                                                                                                    | 112233445566          |
| Nombre o Razón Social                                                                                                    | SIMON, TAX            |
| Correo electrónico para recibir notificaciones -Correo de Agencia Virtual-<br>Si el correo electrónico que se muestra no coincide con<br>sus registros, coloque en la casilla "Correo electrónico<br>adicional para notificaciones" la dirección electrónica a<br>la cual se le puede contactar y enviar correo de la<br>presentación del presente formulario, posteriormente<br>realice cambio del correo electrónico a través de la<br>opción <b>Cambio de Correo Electrónico</b> ubicada al pie<br>de la opción de ingreso a la Agencia Virtual en el Portal<br>de la SAT. | simontax@simontax.com |
| Correo electrónico adicional para notificaciones                                                                                                    |                       |
| Número de teléfono para contacto<br>Si el número de teléfono no coincide con sus registros,<br>realice actualización de datos desde la Agencia Virtual,<br>opción <b>"Actualización de datos".</b>                                                                                                    | 55443322              |
| Extensión                                                                                                    |                       |

5

Si eres persona jurídica, se despliega el apartado **DATOS DEL REPRESENTANTE LEGAL**, en el cual aparecen los representantes que se encuentren activos, selecciona el que necesites.

| 2. DATOS DEL REPRESENTANTE LEGAL *                                                                                                    |            |
|----------------------------------------------------------------------------------------------------|------------|
| NIT Representante Legal (*)<br>Si en este listado no se muestra uno o más representantes<br>legales, pueden no encontrarse en estado Activo en el Registro<br>Tributario Unificado -RTU Para ser incluidos en el listado, se<br>solicita actualizar sus datos desde Agencia Virtual, opción<br>"Actualización de datos". | Seleccione |
| Nombre                                                                                                    |            |
| Estado                                                                                                    |            |
| Fecha Nombramiento                                                                                                    |            |

6

En el apartado **INFORMACIÓN SOBRE LA EXPORTACIÓN** completa los campos solicitados. **Notas:** 

- La fecha de la exportación no debe ser menor al día en que estás realizando el llenado del formulario.
- Si la exportación es a una zona franca o almacenadora, en la casilla **País de destino** debes seleccionar Guatemala.

| 3. INFORMACIÓN SOBRE LA EXPORTACIÓN *      |                    |           |                           |  |  |
|--------------------------------------------|--------------------|-----------|---------------------------|--|--|
| Comprador *                                |                    |           | Domicilio *               |  |  |
|                                            |                    |           |                           |  |  |
| Consignatario *                            |                    |           | Domicilio *               |  |  |
|                                            |                    |           |                           |  |  |
| Dirección del establecimiento que proporci | iona el producto * |           | Fecha de la exportación * |  |  |
|                                            |                    |           |                           |  |  |
| Via de transporte *                        | País de o          | destino * | Aduana de salida *        |  |  |
| Seleccione                                 | Selecc             | ione      | Seleccione                |  |  |

En el apartado **DETALLE DE EXPORTACIÓN: BEBIDAS DESTILADAS, BEBIDAS FERMENTADAS Y ALCOHOLES** carga el archivo Excel **Detalle de Exportación**, al estar cargado el archivo podrás visualizar los campos que llenaste, si hay algún dato incorrecto puedes utilizar el botón, **Eliminar carga**. **Notas:** 

- El sistema compara el NIT del archivo y del llenado, si no coinciden, no te permitirá la carga.
- El sistema compara la fecha consignada en archivo Excel y la fecha colocada en el formulario, si no coinciden, no te permitirá la carga

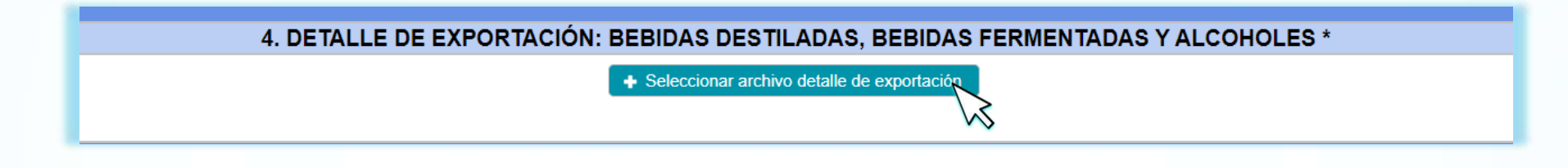

|     |                 |                 |                             | Detaile del producto                       |                               |                |                  |                                                                  |
|-----|-----------------|-----------------|-----------------------------|--------------------------------------------|-------------------------------|----------------|------------------|------------------------------------------------------------------|
| No. | Clase de bebida | Marca de bebida | Descripción del<br>producto | No. de la<br>resolución de<br>autorización | Capacidad por<br>envase en ml | Total de cajas | Total de envases | Precio de venta<br>sugerido al<br>consumidor final<br>por unidad |
| 1   | Alcohol         | Alcochol        | Bebida                      | 1234.0                                     | 100                           | 100            | 100              | 100.00                                                           |
|     |                 | TOT             | ALES                        |                                            |                               | 100            | 100              |                                                                  |
|     |                 |                 | 1/1                         | <b>1</b> .                                 |                               |                |                  |                                                                  |
|     | Eliminar Carga  |                 |                             |                                            |                               |                |                  |                                                                  |

8 En el apartado **DOCUMENTOS ADJUNTOS**, completa los campos solicitados y carga los archivos correspondientes y en formato PDF adjunta factura y fianza.

|          |                                                                                                    | 5. DOCUMENTOS<br>FACTU | ADJUNTOS *                                             |               |  |                                                                                 |  |
|----------|----------------------------------------------------------------------------------------------------|------------------------|--------------------------------------------------------|---------------|--|---------------------------------------------------------------------------------|--|
| Serie *  | Número *                                                                                                    | Fecha de e             | misión *                                               | Valor en \$ * |  | Subir archivo *<br>El nombre del archivo no puede<br>ser mayor a 50 caracteres. |  |
|          |                                                                                                    |                        | Ó                                                      |               |  | + Seleccionar<br>archivo                                                        |  |
|          | FIANZA                                                                                                    |                        |                                                        |               |  |                                                                                 |  |
|          |                                                                                                    | Vigen                  | cia                                                    |               |  | Subir archivo *                                                                 |  |
| Numero * | Número *         Fecha desde *         Fecha hasta *         El nombre del archivo no puede<br>50 caracteres. |                        | ore del archivo no puede ser mayor a<br>50 caracteres. |               |  |                                                                                 |  |
|          |                                                                                                    | 6                      |                                                        | 6             |  | + Seleccionar archivo                                                           |  |

9 Si cuentas con un Auditor de Inventarios Fiscales asignado, selecciona en este apartado la delegación correspondiente, de lo contrario elige **No Aplica.** 

| 6. DELEGADO FIS                                                                         | SCAL DE LA SAT* |
|-----------------------------------------------------------------------------------------|-----------------|
| Colaborador designado de la SAT al cual le llegará el presente formulario para revisión | Seleccione      |
| Colaborador designado de la SAT al cual le llegara el presente formulario para revisión | Seleccione      |

0 Al finalizar, presiona el botón Validar en el apartado DECLARACIÓN DEL CONTRIBUYENTE.

#### 7. DECLARACIÓN DEL CONTRIBUYENTE

a. Los datos ingresados fueron revisados y los mismos son correctos.

- b. Declaro y juro que los datos contenidos en este formulario son verdaderos y estoy sabido de los delitos de perjurio y de falsedad de conformidad con lo estipulado en los artículos 458 Bis, 459 y 460 del Código Penal.
- c. Asimismo, el correo electrónico que estoy registrando ante la Superintendencia de Administración Tributaria, podrá ser utilizado por la SAT para comunicarse con mi persona, según numeral 3 del artículo 21 "B" del Decreto 6-91, Código Tributario y sus Reformas.

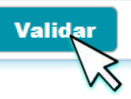

Después de validar, presiona el botón Transmitir, o si deseas modificar la información selecciona Regresar.

#### 7. DECLARACIÓN DEL CONTRIBUYENTE

Los datos ingresados fueron revisados y los mismos son correctos.

- b. Declaro y juro que los datos contenidos en este formulario son verdaderos y estoy sabido de los delitos de perjurio y de falsedad de conformidad con lo estipulado en los artículos 458 Bis, 459 y 460 del Código Penal.
- c. Asimismo, el correo electrónico que estoy registrando ante la Superintendencia de Administración Tributaria, podrá ser utilizado por la SAT para comunicarse con mi persona, según numeral 3 del artículo 21 "B" del Decreto 6-91, Código Tributario y sus Reformas.

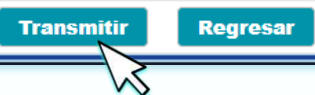

2) El sistema desplegará el mensaje ¿Desea trasmitir el formulario?, para continuar selecciona Sí.

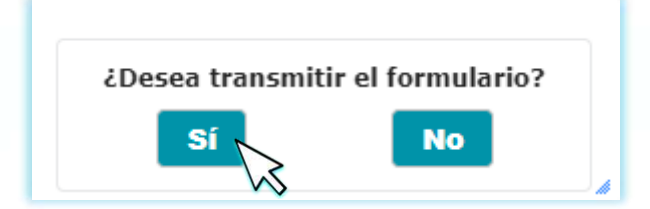

Se muestra el mensaje Solicitud transmitida de forma exitosa.
 Nota: En la transmisión del formulario, así como de las revisiones de este, el sistema enviará un correo de aviso.

Solicitud transmitida de forma exitosa

Después de la autorización que realiza la División de Impuestos Específicos, te llegará correo electrónico de aviso y adjunto el formulario en formato PDF.

| SAT<br>Superintendencia de                          | Solicitud y Autorización para Exportación<br>de Bebidas |                                                                   |                         | ón                                     | SAT-0611  |  |
|-----------------------------------------------------|---------------------------------------------------------|-------------------------------------------------------------------|-------------------------|----------------------------------------|-----------|--|
| Administración Tributaria                           | Solicitud<br>alcohólicas, fei                           | a exportación de bebidas<br>noles de producción nacion<br>aciones | al y                    | Número de Formulario<br>10 000 001 146 |           |  |
|                                                     |                                                         | 1. DATOS DE ID                                                    | ENTIFICACIÓN            |                                        |           |  |
| NIT del contribuyente                               |                                                         |                                                                   |                         | 12341                                  | 2         |  |
| Nombre o Razón Social                               |                                                         |                                                                   |                         | 00000                                  | 00        |  |
| Correo electrónico para recibir<br>Agencia Virtual- | notificaciones -C                                       | orreo de                                                          | 000                     | 00@gm                                  | ail.com   |  |
| Correo electrónico adicional pa                     | ara notificaciones                                      |                                                                   |                         |                                        |           |  |
| Número de teléfono para conta                       | acto                                                    |                                                                   |                         |                                        |           |  |
| Extensión                                           |                                                         |                                                                   |                         |                                        |           |  |
|                                                     | 2. DA                                                   | TOS DEL REPRI                                                     | ESENTANTE LEGAL         |                                        |           |  |
| NIT Representante Legal                             |                                                         |                                                                   | 5432112                 |                                        |           |  |
| Nombre                                              |                                                         |                                                                   | T                       | AX, SIM                                | ON        |  |
| Estado                                              |                                                         |                                                                   |                         | ACTIV                                  | 0         |  |
| Fecha Nombramiento                                  |                                                         |                                                                   | 07/05/2007              |                                        |           |  |
|                                                     | 3. INFC                                                 | RMACIÓN SOB                                                       | RE LA EXPORTACIÓN       |                                        |           |  |
| Con                                                 | prador                                                  |                                                                   |                         | Domici                                 | lio       |  |
| 00                                                  | 00000                                                   |                                                                   | 000000                  |                                        |           |  |
| Cons                                                | ignatario                                               |                                                                   | Domicilio               |                                        |           |  |
| 0000000                                             |                                                         |                                                                   | 0000000                 |                                        |           |  |
| Dirección del establecimien                         | to que proporcio                                        | na el producto                                                    | Fecha d                 | le la ex                               | portación |  |
|                                                     |                                                         |                                                                   | 0                       | 08/11/20                               | )24       |  |
| Via de transporte País de                           |                                                         | lestino                                                           | Aduana de salida        |                                        |           |  |
| Marítima Boliv                                      |                                                         | via                                                               | Santo Tomas De Castilla |                                        |           |  |

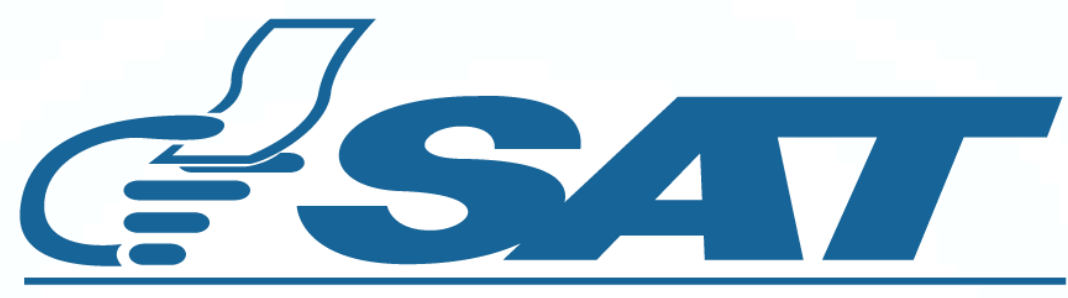

### SUPERINTENDENCIA DE ADMINISTRACION TRIBUTARIA

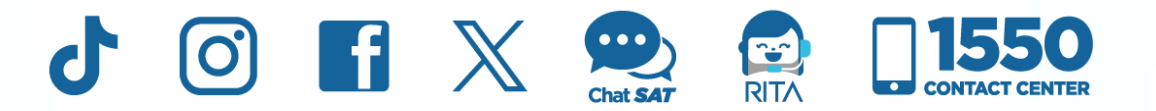

**Contribuyendo** por el país que todos queremos